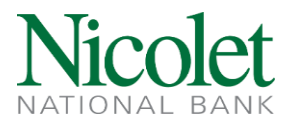

## Creating a Domestic Wire Transfer Template in Wire Manager

Step 1: Navigate to <u>www.nicoletbank.com</u>. Click the Login button at the top right.
Step 2: Log in to Business Online (Treasury Management) using your Access ID and Password.
Step 3: Click the Payments & Transfers button, then Wire Button to get into Wire Manager:

| Payments & Transfers                                                                                                    | HOME ACCOUNTS PAYMENTS & TRANSFERS                                                                                                    | ADMINISTRATIO                                                                                         | N          |
|----------------------------------------------------------------------------------------------------|----------------------------------------------------------------------------------------------------|----------------------------------------------------------------------------------------------------|------------|
| Select Way Transfer Criteria         Datapole           Image Time Transfer         Transfer Trype         Datapole           Image Time Transfer         Transfer Trype         Datapole           Image Time Transfer         Data Rauge         01022019         To F           Image Time Transfer         Data Rauge         01022019         To F         To           Image Time Transfer         Classe Name         To         To | Payments & Transfers                                                                                                    |                                                                                                    |            |
| Benefits     Transfer     Dadgeting       © Gauget Win Transfer     Transfer Transfer     Data Rays       © New Win Transfer     Data Rays     01002/0018     Tre       © New Win Transfer     Data Rays     01002/0018     Tre       © New Win Transfer     Canava Masher     Image Names       © Review Win Transfer     Enforce Shaher     Image Names       © Inspect Win Transfer     Win Number     Image Names       © Inspect Win Transfer     Win Number     Image Names       © New Win Transfer     Win Number     Image Names       © New Win Transfer     Win Number     Image Names       © Name Wine Transfer     Wine Number     Image Names       © Name Wine Transfer     Wine Number     Image Names       © Name Wine Transfer     Wine Number     Image Names       © Name Wine Transfer     Image Names     Image Names       © Name Wine Transfer     Image Names     Image Names                                                                                                    | Select Wire Transfer Criteria                                                                                                    |                                                                                                    | _          |
|                                                                                                    | Benjevi Was Tanafe     Change Was Tanafe     Mee Was Tanafe     Mee Was Tanafe     Mee Was Tanafe     Delas Was Tanafe     Review Was Tanafe     Review Was Tanafe     Ingert Was Using Tanglate     Manafe Tanglate     Was Tanafe Tanglate     Penigs Tanafas Canast | Tanafa Type<br>Tanafa Donyinin<br>Dak Kapp<br>Annuri Kapp<br>Clan Nam<br>Rafaman Nambar<br>Wan Nambar | Colgoing C |

Step 4: Click on Wire Transfer Template and hit Submit. On the right-hand side select the new icon

| Template List | N & B D |
|---------------|---------|

Step 5: Select the Wire type from the dropdown box and click submit

| New Template |               |            |
|--------------|---------------|------------|
| Wire Type    |               | Domestic 💌 |
|              | Submit Cancel |            |

Step 6: Enter a Template Name. Using the dropdown box, select the last four digits of the Tax Identification Number for the Company associated with the template being created. Select the account

the funds will be withdrawn from, using the dropdown box. Create a Template Group by clicking the

new icon Template groups allow you to group similar templates together. Ex: Domestic, International

| Chocolate Factory [XXX-XX-6789] |
|---------------------------------|
| Select Account                  |
| TEST TEMPLATE GROUP             |
| n                               |

Have questions or need further clarification?

Email treasurymanagement@nicoletbank.com or call the Treasury Management team at 855.451.4793

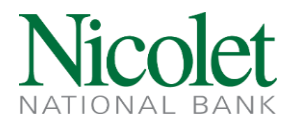

Step 7: Select the appropriate boxes to give users access to the new Wire Template. Select All User Access if all users should be able to create a new wire using the template, including any new Wire users

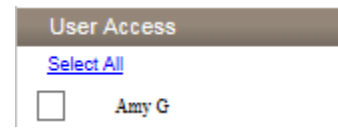

Step 8: Fill in all the fields that have an \*: the Beneficiary, Beneficiary Institution, and Receiving Institution sections.

## **Beneficiary Section:**

Identification Number: Beneficiary's account number

Name/Address: Beneficiary's name and address

Message to Beneficiary: This field is not required, but can be used to provide the beneficiary additional information. Ex: reference number, invoice number

## **Beneficiary Institution and Receiving Institution:**

Identification Number: Beneficiary's routing number-- once it has been typed in click on the binoculars next to the box and this will pre-fill the bank name and address in the Beneficiary Institution. It will also pre-fill the Routing/Transit number and Institution Name in the Receiving Institution.

| Beneficiary                   |                      |                       |                      |  |  |
|-------------------------------|----------------------|-----------------------|----------------------|--|--|
| * Identification Type         | DDA Account Number   | Mesage To Beneficiary | INVOCIE 456          |  |  |
| * Identification Number       | 123455789            |                       |                      |  |  |
| *Nune                         | DONALD DUCK          |                       |                      |  |  |
| Address                       | 123 DISNEYLAND UN    |                       |                      |  |  |
|                               | ORLANDO, FL 12345    |                       |                      |  |  |
|                               |                      |                       |                      |  |  |
| Beneficiary Institution       |                      |                       |                      |  |  |
| * Identification Type:        | Fel Routing Number   | *Name:                | NCOLET NATIONAL BANK |  |  |
| * Lösstification Number       | NCOLET NATIONAL BANK | Addws:                |                      |  |  |
|                               |                      |                       | OREEN BAY IM         |  |  |
|                               |                      |                       |                      |  |  |
| Receiving Institution         |                      |                       |                      |  |  |
| *Restag Transf mather         | DTSOITUST            |                       |                      |  |  |
| Institution Name:             | NCOLET NATL BANK     |                       |                      |  |  |
| (* Indicates Required Fields) |                      | _                     |                      |  |  |
| Save Cancel                   |                      |                       |                      |  |  |

Step 9: Review all the information is accurate and click save.

Have questions or need further clarification?

Email treasurymanagement@nicoletbank.com or call the Treasury Management team at 855.451.4793